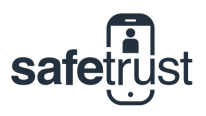

CREDENTIAL MANAGER

## Forgot Your Password? Here's How You Can Reset

If you're trying to login and you can't remember your password, don't stress! Follow these easy steps and you'll be back in the portal in no time.

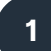

## Credential Manager Portal

Start by entering your username in the first field and click **Continue** to move to the password screen.

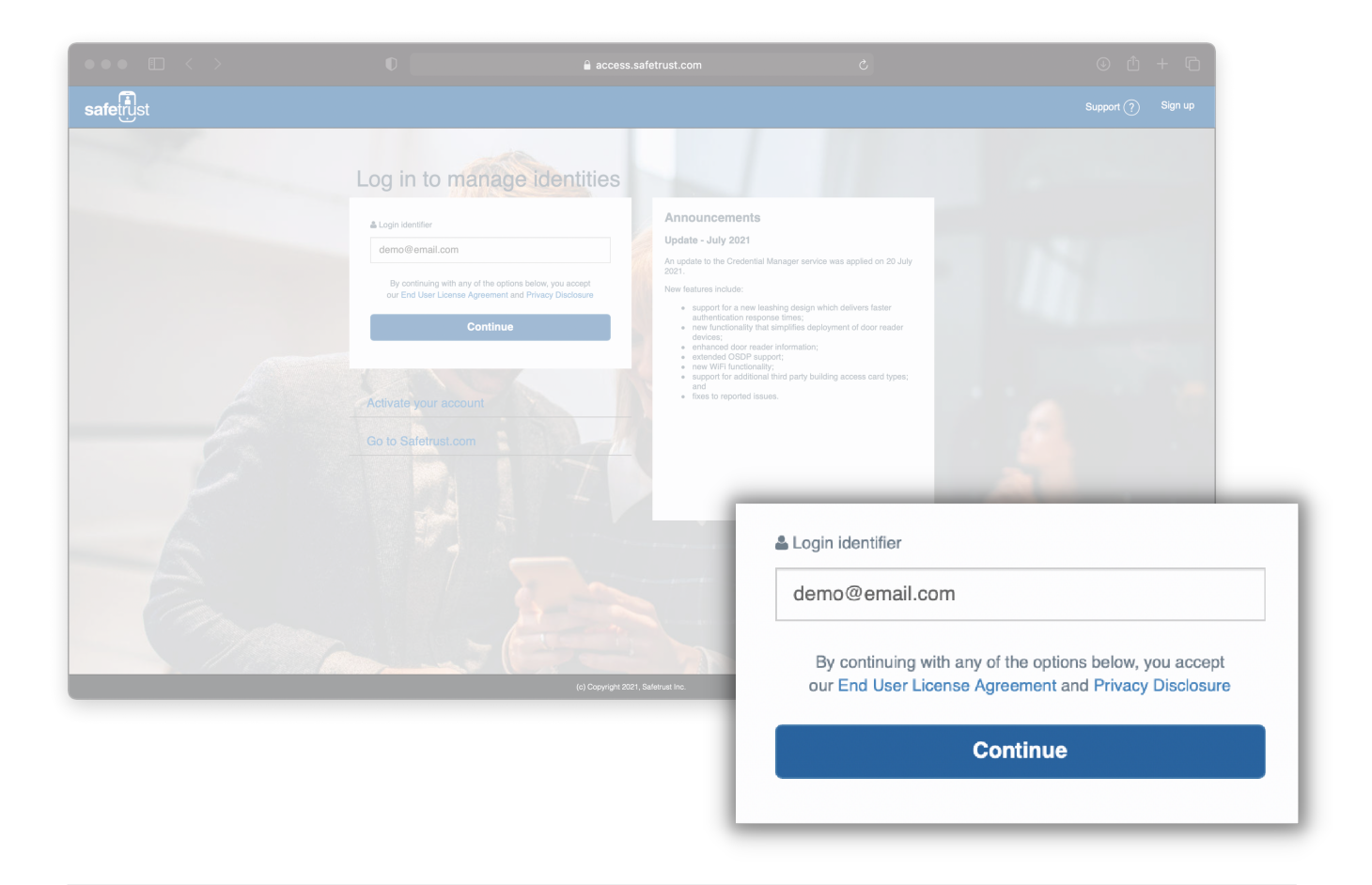

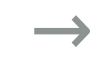

Step 1 of 4

i

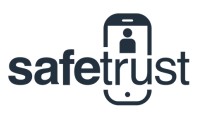

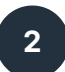

## Click 'Forgotton password' link

On the password screen below the login button, click on the 'Forgotton password' link. If you have clicked the button correctly, a Change Password pop-up like the one below will appear to notify you that an email has been sent to your inbox.

|  | Log in to manage identitie<br>← Back Password<br>← Cogle OAuth<br>By continuing with any of the options below, you accept or End User License Agreement and Privacy Disclosure<br>Login +3<br>Forgotten password? | <section-header><section-header></section-header></section-header> |         |
|--|----------------------------------------------------------------------------------------------------|----------------------------------------------------------------------------------------------------|---------|
|  | Go to Safetrust.com Change A passwo                                                                                                    | e Password                                                                                                    | ОК Салс |

## Go to your Email Inbox

3

Please give your password change request email a few minutes to come through. If you still haven't received the email and have checked your spam folder, get in touch with your Administrator or your Safetrust Support Rep.

Once you have received the email, click on the green Reset Password link.

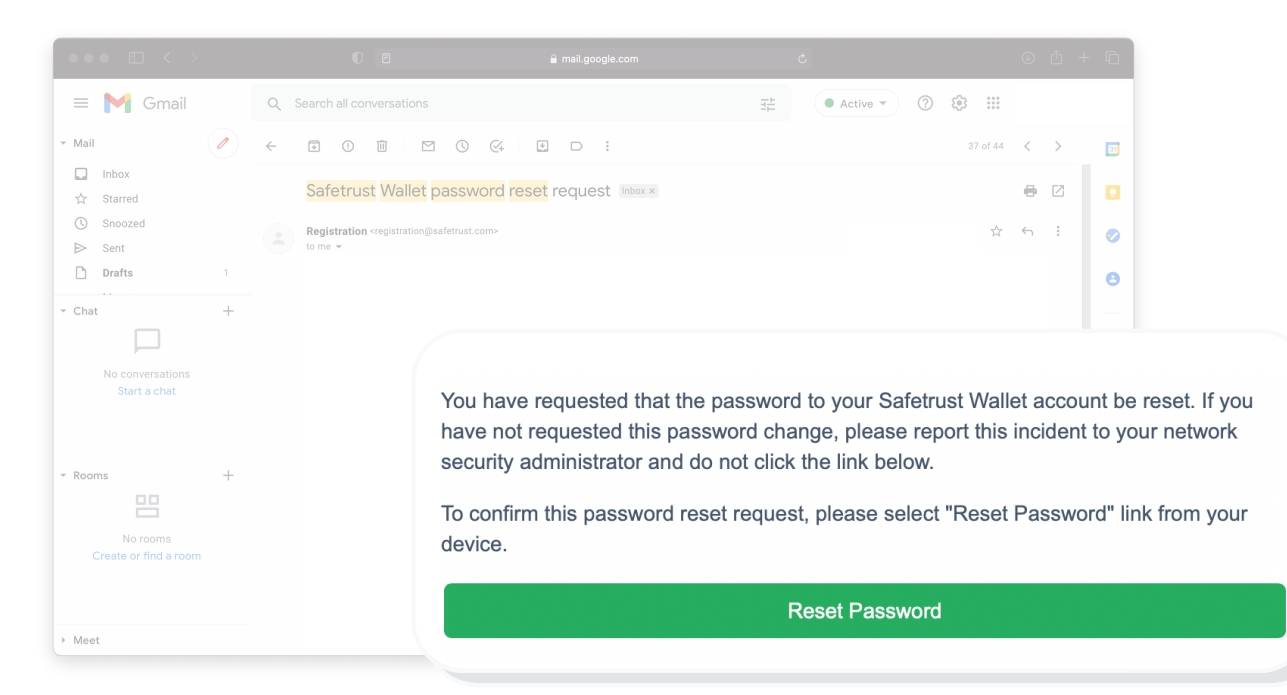

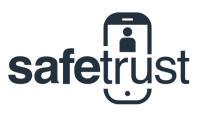

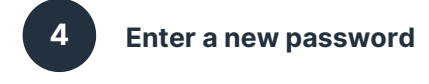

Enter a new password, ensuring you follow the password policy requirements outlined below the fields. Confirm your password and hit the 'Save' button to complete! You will now receive a confirmation email of your password change and you can log back in to Credential Manager with your new password effective immediately.

|                                                                                                    | $\bullet \bullet \bullet  \square  < \rightarrow$ |                                                                                 | ⊙ + C      |
|----------------------------------------------------------------------------------------------------|---------------------------------------------------|---------------------------------------------------------------------------------|------------|
| Reset password     Username   demo@email.com   New password   Confirm new password   Requirements   X Minimum length with 6 character   X Maximum length with 6 character   X Maximum length with 6 character   X Maximum length with 6 character   X Maximum length with 6 character   X Maximum length with 6 character   X Maximum length with 6 character   X Maximum length with 6 character   X Maximum length with 6 character | safe                                              |                                                                                 | <b>≣</b> • |
| Username<br>demo@email.com<br>New password<br>Confirm new password<br>Confirm new password<br>Requirements<br>X Minimum length with 6 character<br>X Maximum length with 6 character<br>X Maximum length with 64 character<br>X Password must contain at least one number                                                                                                    |                                                   | Reset password                                                                  |            |
| demo@email.com   New password   Confirm new password   Confirm new password     Requirements   X   Minimum length with 6 character   X   Maximum length with 64 character   X   Password must contain at least one number                                                                                                    |                                                   | Username                                                                        |            |
| New password   Confirm new password   Confirm new password   Requirements   X Minimum length with 6 character   X Maximum length with 64 character   X Password must contain at least one number                                                                                                    |                                                   | demo@email.com                                                                  |            |
| Confirm new password Confirm new password Requirements X Minimum length with 6 character X Maximum length with 64 character X Password must contain at least one number                                                                                                    |                                                   | New password                                                                    |            |
| Confirm new password  Confirm new password  Requirements  Minimum length with 6 character  Maximum length with 64 character  Password must contain at least one number                                                                                                    |                                                   |                                                                                 |            |
| Requirements  Minimum length with 6 character  Maximum length with 64 character  Password must contain at least one number                                                                                                    |                                                   | Confirm new password                                                            |            |
| Requirements       Minimum length with 6 character         Minimum length with 64 character       Maximum length with 64 character         Password must contain at least one number       Password must contain at least one number                                                                                                    |                                                   |                                                                                 |            |
| Minimum length with 6 character     Maximum length with 64 character     Password must contain at least one number                                                                                                    |                                                   | Requirements                                                                    |            |
| Maximum length with 64 character      Password must contain at least one number                                                                                                    |                                                   | X Minimum length with 6 character                                               |            |
| Password must contain at least one number                                                                                                    |                                                   | X Maximum length with 64 character                                              |            |
| X Password must contain a special character                                                                                                    |                                                   | Password must contain at least one number                                       |            |
| <ul> <li>Password must contain at least one lowercase letter and<br/>one uppercase letter</li> </ul>                                                                                                    |                                                   | Password must contain at least one lowercase letter and<br>one uppercase letter |            |
| Passwords match                                                                                                    |                                                   | × Passwords match                                                               | ⑦ Help     |
| Password must not include username                                                                                                    |                                                   | Password must not include username                                              |            |
| Password must not contain invalid keywords                                                                                                    |                                                   | Password must not contain invalid keywords                                      |            |
| Save Cancel                                                                                                    |                                                   | Save                                                                            |            |
|                                                                                                    |                                                   |                                                                                 |            |